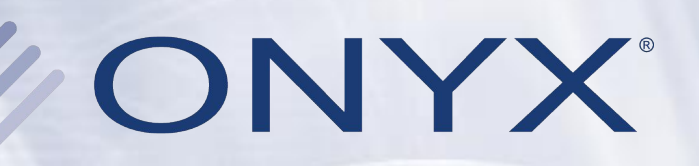

## **Reporting Workflow**

Ink Usage Calculation and Reporting

## **Overview**

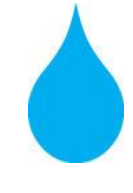

Get ink usage and cost estimates on any print job-even before it prints.

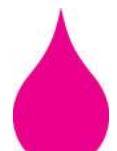

Supports all Resolution / Ink Type and dot patterns within the printer configuration capabilities.

Adjust the ink drop value/cost per unit with custom reporting units.

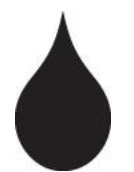

View estimated ink channel usage and total ink usage or cost in the RIP-Queue's Printed Job Log.

# **Before You Print**

#### **Competitive Bids**

- Know Your Material Costs
- Efficient Pricing

#### **Manage Inventory**

- Reorder Supplies
- Long Print Runs
- Meet Deadlines

| hange Media and Placement - Epson StylusPro 4000                                                              |
|----------------------------------------------------------------------------------------------------|
| Select the ink, media, and page size that best matches the media or ink configuration that is in the printer. |
| You can select a preset placement strategy their customize it by pressing the "Setup" button.                 |
| Media Configuration Name:                                                                                     |
| UltraChromeMD - Matte                                                                                         |
| Media/Page Size Selection<br>Media:                                                                           |
| Fuji Hunt Artist Canvas 340 g 🔛                                                                               |
| Page Size:                                                                                                    |
| Placement:<br>Conserve Media Setup                                                                            |
| OK Cancel Help                                                                                                |

| Printe | er           |              | Status    | % Complete | Elapsed Ti Remai     | inin M         | Pag       | Placemen          | Start Print | Epson StylusPro 4000                       |                                        |
|--------|--------------|--------------|-----------|------------|----------------------|----------------|-----------|-------------------|-------------|--------------------------------------------|----------------------------------------|
| E      | pson Stylus  | sPro 4000    | Nesting   |            |                      | F              | 16 ln     | Conserve          | Manual      |                                            |                                        |
| 🔘 S    | II ColorPair | nter 64S     | Idle      |            |                      | М              | 64 In     | Print Jobs I      | Automatica  |                                            |                                        |
| 🔵 F    | loland Hi-Fi | Jet 52       | Idle      |            |                      | P              | 53 In     | Print Jobs I      | Automatica  | Status:                                    | Nesting                                |
| 🔘 н    | IP DesignJe  | et 5500      | Idle      |            |                      | Lec            | 42 In     | Print Jobs I      | Automatica  | Time Remaining:                            |                                        |
| 4      |              |              |           |            |                      | .0             |           |                   | •           | Current Media and Placer                   | ment                                   |
| Show   | Jobs For:    | All Printers |           |            | ~                    |                |           |                   |             | Media:                                     | Fuji Hunt Artist Canvas 340 g          |
|        |              |              |           |            |                      |                |           |                   |             | Page Size:                                 | 16 In Roll                             |
|        | Rip Time     | User         | File Size | Time       | Ink Use (milliliter: | s)             |           |                   | Total Ink   | Placement:                                 | Conserve Media                         |
|        | 10:01:43     | Default      | 73.6 M    | 8/27/2005  | K: 3.65 C: 1.20 M    | : 6.05 Y: 7.05 | lc: 11.65 | lm: 9.75 lk: 4.34 | 43.69       | Start Print:<br>Timeour<br>Area: 1.35 sq i | Manual<br>Full: 70%<br>n Length: 3.44m |

#### Highlight Printer, Click > Change > Conserve Media

## **After You Print**

#### **Check Reported Ink Usage**

- Accuracy "Known vs. Reported"
- Fine Tune Correction Factor

#### Cost

- Budget Time & Money
- Total Cost
- Estimation
- Build in Margins

#### **Report What You Want!**

# **Configure Quick Set**

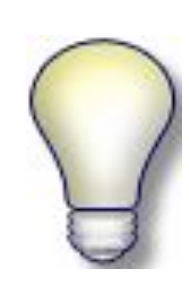

Report the Total Ink in NUMERIC values for use with your EXCEL data sheets by configuring ONLY the Quick Set!

#### **Saves Time Editing Data Sheet**

| Edit Quick Set - Advanced Options                       |                  |                                                                                                    |  |  |  |  |  |
|---------------------------------------------------------|------------------|----------------------------------------------------------------------------------------------------|--|--|--|--|--|
| Printer:                                                | E                | oson StylusPro 4000                                                                                                    |  |  |  |  |  |
| Quick Set Name:                                         | <[               | Default>                                                                                                    |  |  |  |  |  |
| Postscript File                                         | Postscript       | Workflow Display Color Correction Keywords                                                                                         |  |  |  |  |  |
| Output                                                  | Tiles            | Marks Crop Postscript Halftone                                                                                                    |  |  |  |  |  |
| Output:<br>Oclor<br>Grayscale<br>Separations<br>Rotate: | 3                | Dot Pattern:<br>Stochastic                                                                                                    |  |  |  |  |  |
| 270*                                                    | 0°<br>00°<br>00° | Auto Corport<br>Auto Processing:<br>Processing:<br>Process with interpolation<br>Process with interpolation<br>Disculate Ink Usage |  |  |  |  |  |
|                                                         |                  | OK Cancel Help                                                                                                    |  |  |  |  |  |

| Printer:       | Epson SI         | tylusPro 4000 |                   |   |
|----------------|------------------|---------------|-------------------|---|
| uick Set Nam   | e:               |               |                   |   |
| (Default)      |                  |               |                   | _ |
| Media:         |                  |               |                   |   |
| 🔽 Get Media    | and Page Size F  | rom Printer   |                   |   |
|                |                  |               |                   |   |
| UltraChrome    | MD - Matte       |               | Media Options     | ) |
|                |                  |               |                   |   |
| Fuji Hunt Arti | ist Canvas 340 g |               | 2                 | 1 |
| Mayimum Prin   | t Area:          |               |                   | 5 |
| Tele Eol       | it Arca.         |               |                   |   |
|                |                  |               |                   |   |
| Mode:          |                  |               | – Sizing Rule: –  |   |
| Resolution:    |                  |               | Source Image      |   |
| 720-MD         |                  | ~             | 🔘 Width           |   |
| Color Mapage   | ement:           |               | O Height          |   |
| Custom         |                  | ~             | Pixel Based       |   |
| Cha            | Deciles          | _             | Magnification:    |   |
| Lha            | inge Profiles    | •             | 1.0               |   |
|                |                  |               |                   | _ |
| Advanced       |                  | OK            | ) (Cancel ) (Help |   |

#### Advanced Button > Output Tab > Calculate Ink Usage

# **Configure Printer**

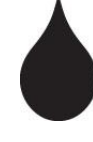

Configure for each resolution and ink type you'll plan to print

Select the type of reporting unit you want to display in terms of volume or cost

Calculate ink cost by determining how much ink is in a cartridge and how much each cartridge costs

– 220ml cost \$269 = \$0.81/ml

Enter unit values for each channel by clicking on the entry for that row

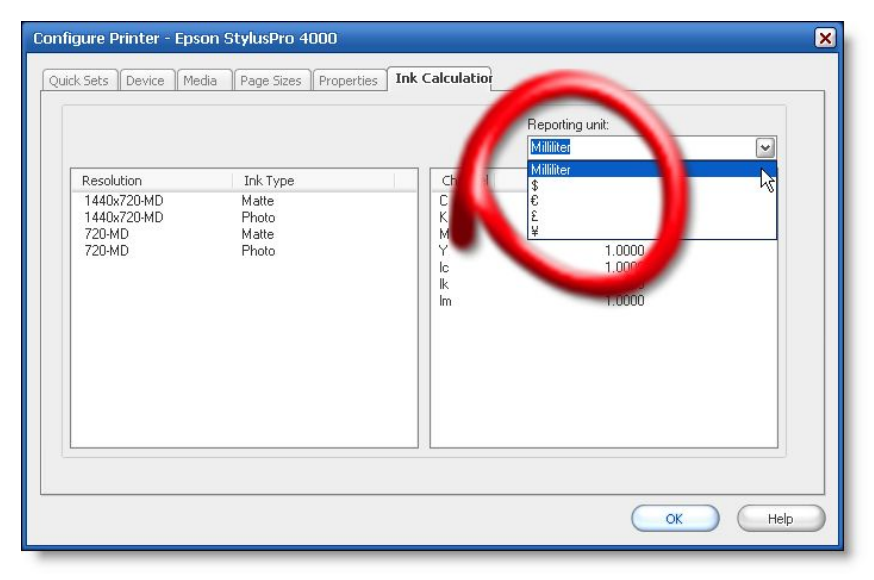

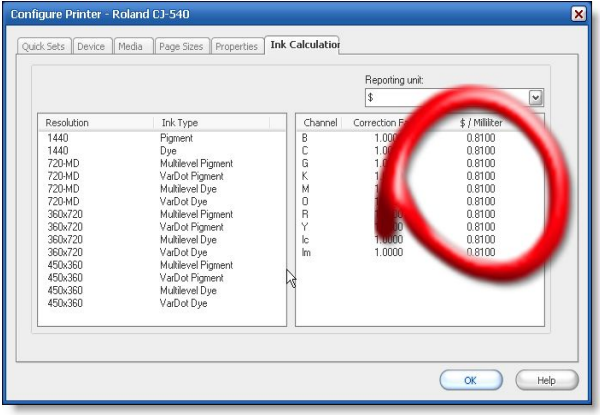

Configure Printer > Ink Calculation Tab > Reporting Unit

## **Counting Dots**

#### **Calculation of Ink Usage**

- Ink Drop Size
- Manufacture Spec

#### **RIP-Queue**

- Interprets the Job
- Accounts for Quantity
- Size & Resolution
- Ripping
- Rendering Image
- Counting Dots

| Ripping -                           |               |
|-------------------------------------|---------------|
|                                     | 0             |
| Status:                             | Counting Dots |
| Interpret:                          |               |
| Render:                             | 41.0%         |
| Page # / Color:                     | 1.000         |
| Total Time:                         | 00:00:12      |
| Outputting to file<br>Counting Dots |               |

#### **Counting dots for the printed resolution**

## Resolution

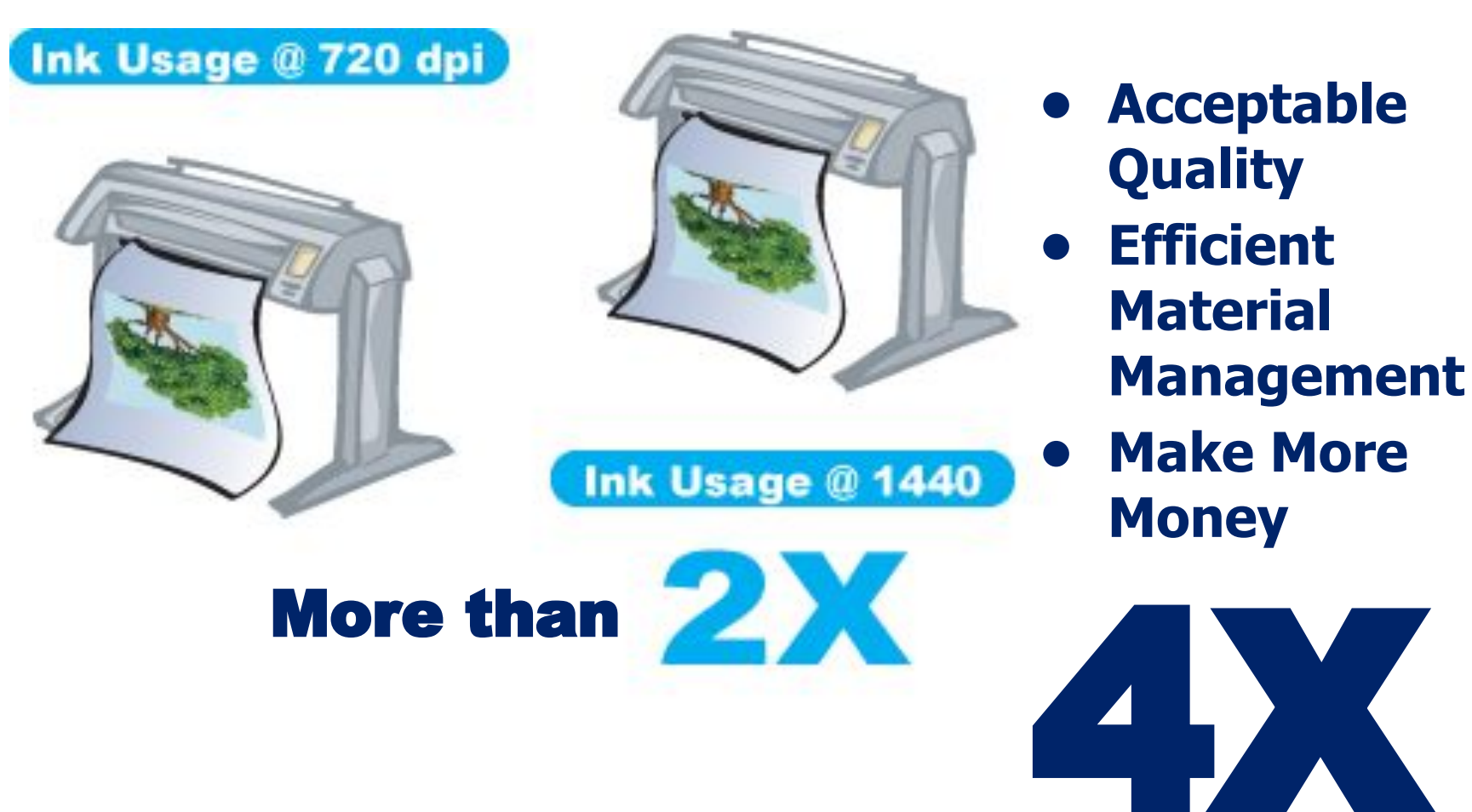

Cheap/Fast vs. Expensive/Slow

# **Printer Reporting**

# PRINTER REPORT Web Interface **Front Panel Display Printed Report Device Dependent**

HP EPSON MUTOH COLORSPAN SEIKO AND OTHERS...

## **CORRECTION FACTOR**

**CONTACT YOUR PRINTER MANUFACTURE** 

## **Printer Reporting**

Web Interface TCP/IP Address Historical Snapshot Accumulated

Front Panel Display Usually in Terms of % Calculation Required Volume in Terms of Percentage

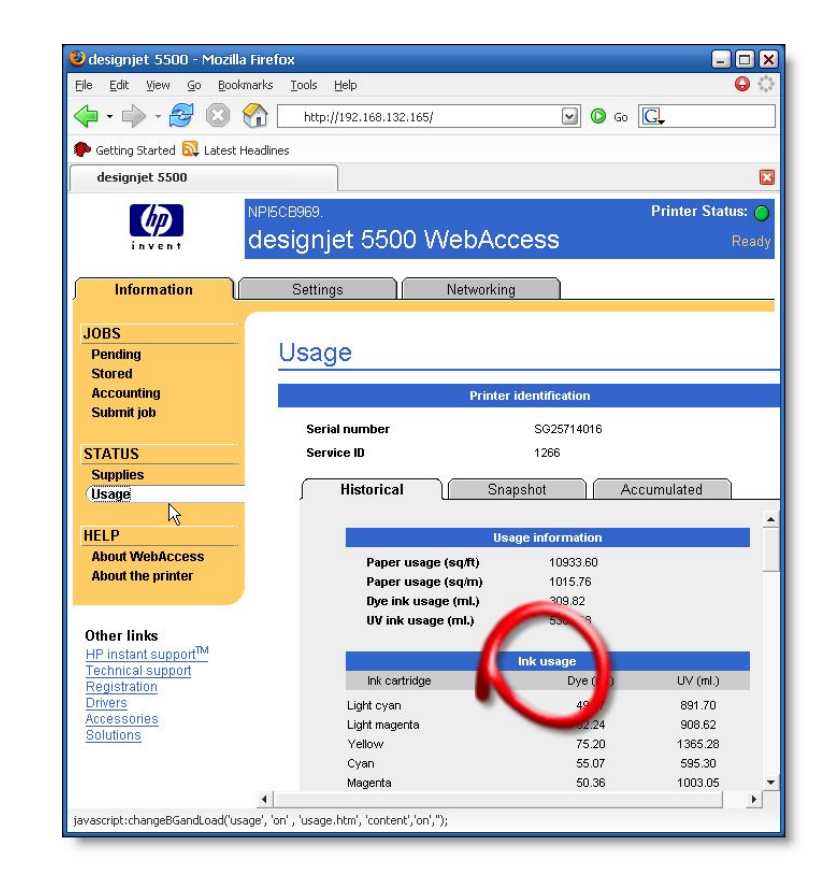

220ml = 100% 2.2 ml = 1%

## **Reporting Functions**

**Buffer** 

Queue

Job Log

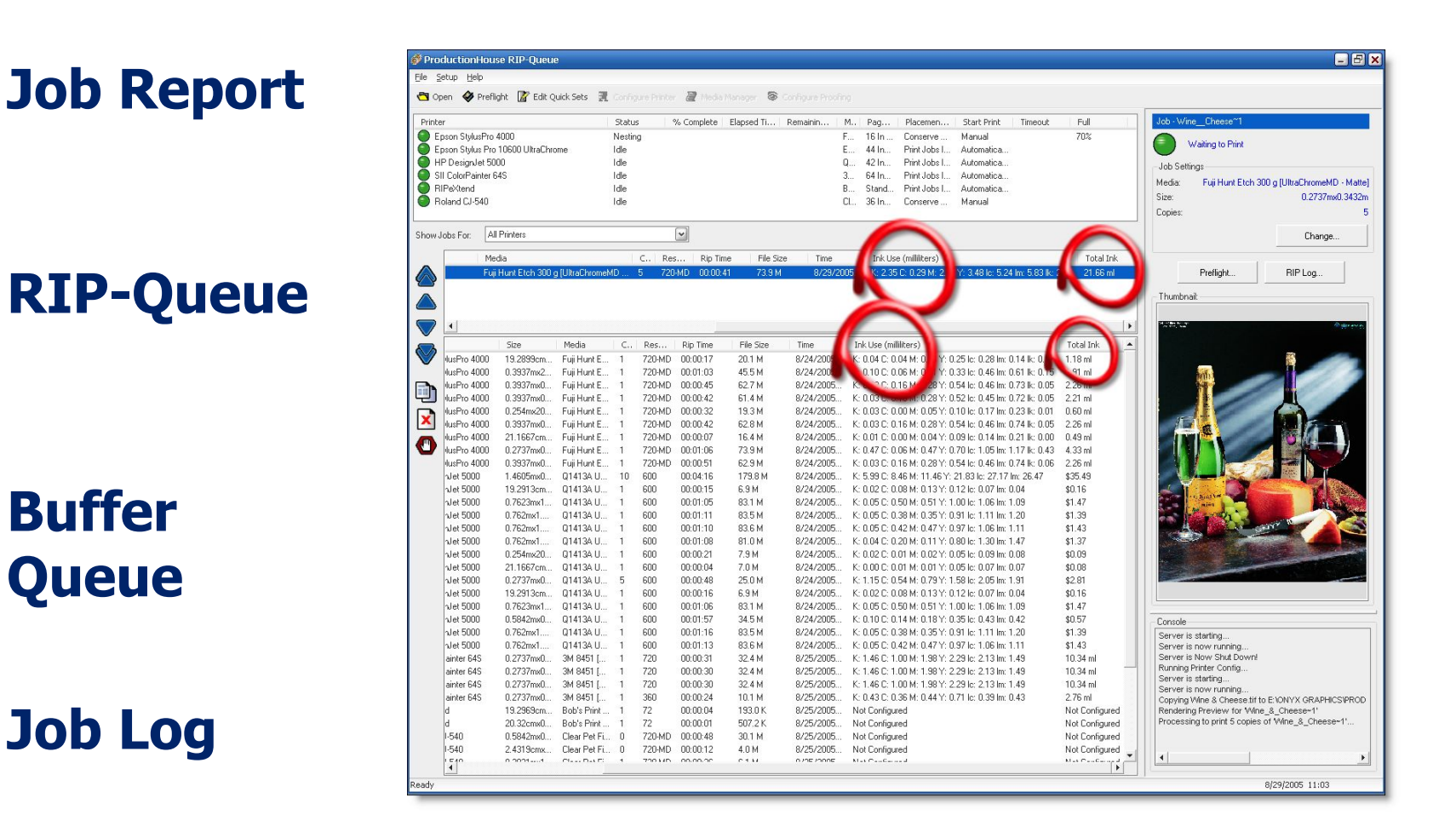

#### Change Reporting to Displays New Units

## **Tracking Functions**

## Job Log

### **Printed Data**

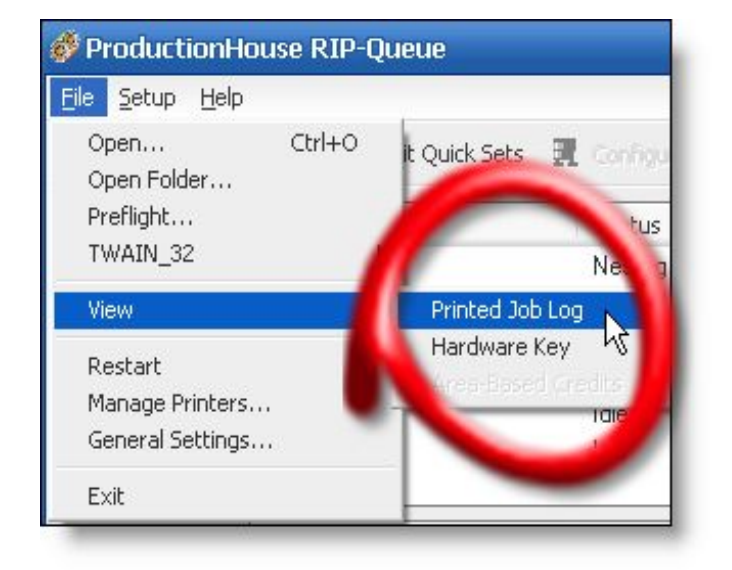

#### Save As ".txt or .csv"

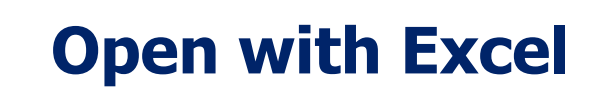

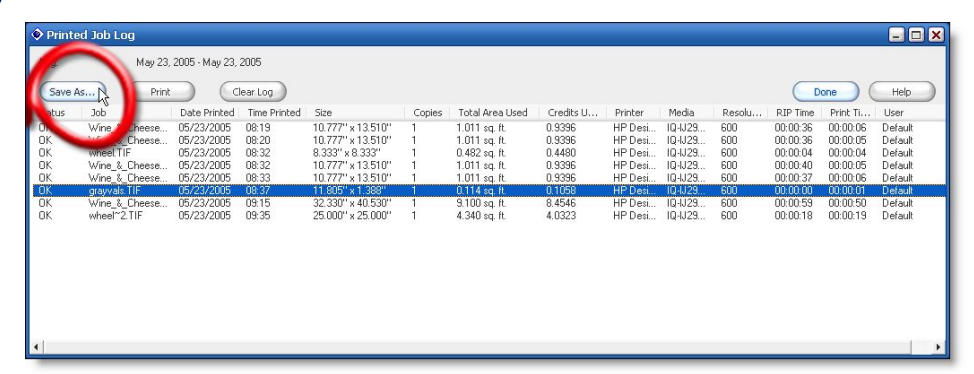

#### File > View > Printed Job Log

## **RIP Log Data in Excel**

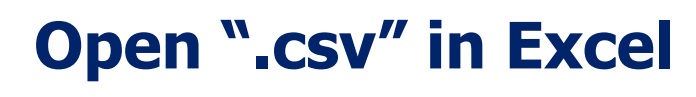

#### **Remove Unwanted Data**

#### **Format Data Sheet**

## AutoSum Column

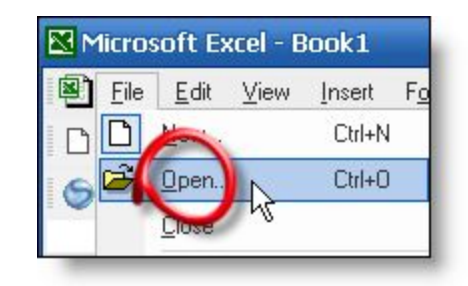

| Open                  | ? 🗙                                                                                                    |
|-----------------------|----------------------------------------------------------------------------------------------------|
| Look in:              | 📄 RIP Log Data 🔹 🖕 🕈 💼 🗙 Tools 🔹                                                                           |
| istory                | IN PLog_Ink_Usage_1<br>P-Log_Ink_Usage_1<br>NPILog_Ink_Usage_2<br>INPLog_Ink_Usage_2<br>INPLog_Ink_Usage_2 |
| My Documents          |                                                                                                    |
| Desktop               | NPLog_Ink_Usage_5<br>RIPLog_Ink_Usage_5                                                                    |
| <b>*</b><br>Favorites |                                                                                                    |
| My Network<br>Places  | File name:                                                                                                 |

| -   | Add all numbers in a contiguous row or column                                       |
|-----|-------------------------------------------------------------------------------------|
| Use | e AutoSum 🗵 to do this task.                                                        |
| 1.  | Click a cell below the column of numbers or to the right of the row of numbers.     |
| 2.  | Click <b>AutoSum</b> $\Sigma$ on the <b>Standard</b> toolbar, and then press ENTER. |

# **Correction Factor (CF)**

# **Activities That Consume Ink**

Making Prints

Reported Ink Usage in RIP-Queue

Printer Maintenance-Device Dependent
 NOT Reported in RIP-Queue
 Pont-Head Cleanings \*(4.1ml+ -)\*
 Ao to Cleanings \*(4.1ml+ -)\*
 Corriggered Cleanings \*(4.1ml+ -)\*
 Nozzle Check \*(0.3ml+ -)\*
 Corters \*(Gutter Size x Print Length+ -)\*

## **Correction Factor Examples**

**Compare Printer Report to RIP-Queue Report** 

- Contact printer manufacture for detailed instructions
- Extract the ink usage report from your printer
- Compare it to the Printed Job Log from RIP-Queue

# 2

#### Print with New Cartridges Until it's Empty

- Know the Volume of Your Cartridge (10ml + )
  - Mimaki = 220ml, HP = 680ml, Seiko = 1000ml or Bulk Ink = Xml
  - Determine R & D Print Session Time Frame
  - Compare it to the Printed Job Log from RIP-Queue

# 3

#### Weigh Cartridges to Determine Volume Consumed

- Weight Before and After your R & D Print Session
- Use a Postal Scale (Ounces) or Triple Beam Scale (Grams)
- Understand the relationship between Mass and Volume \*(Density=Mass/Volume)
- Take Good Notes and Record Values Before and After Print Session

# Fine Tune Correction Factor

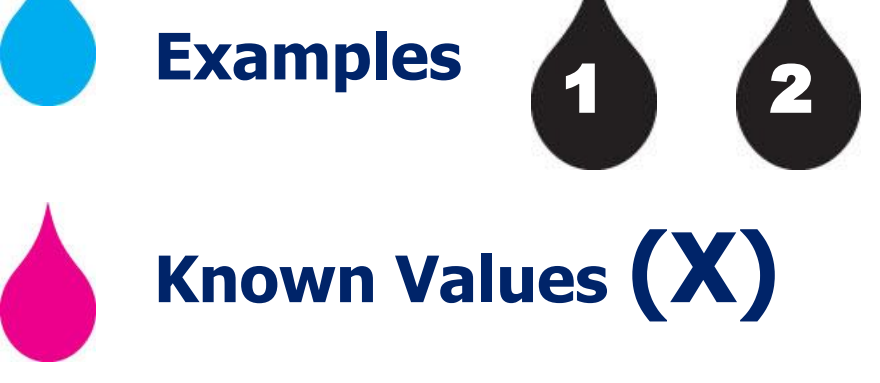

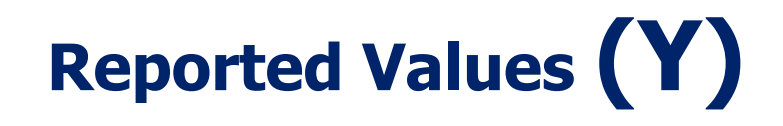

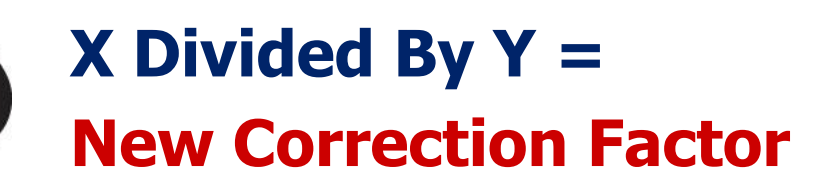

Known/Reported=New CF (X) Printer 657/ml (Y) RIP-Queue 625/ml 657/625=1.0512 New Correction Factor=1.05

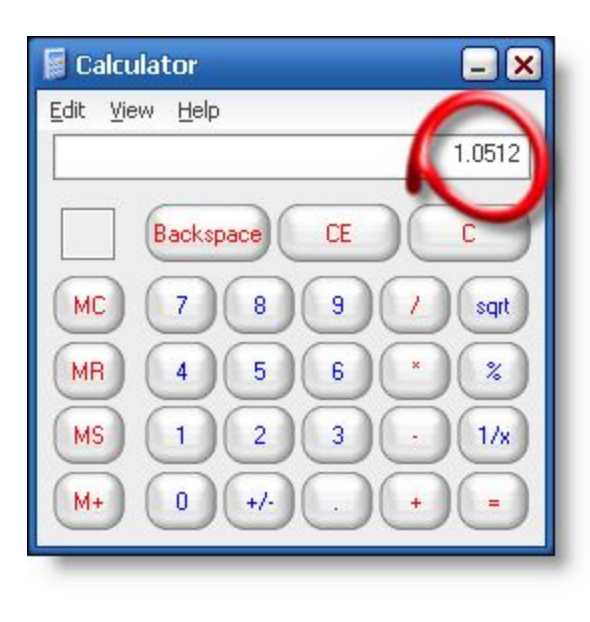

# **Units of Measurements**

# 3

### **Units of Measurements**

- Density = gram/ml
- Mass and Weight = ounces or grams
  - 1 oz = 28.35 grams
  - 16 oz = 1 lb (pound)
  - Weigh Cartridge Before Print Session
    - 13.1 oz
    - 371.39 grams
  - Determine Combined Density WHY?
  - Weigh Cartridge After Print Session
    - 6.2 oz
    - 175.77 grams
- Volume = cc or ml

## Density = Mass Volume

grams/ml = grams

#### **Convert Units of Measurement to Cancel Out**

# **Density of Ink**

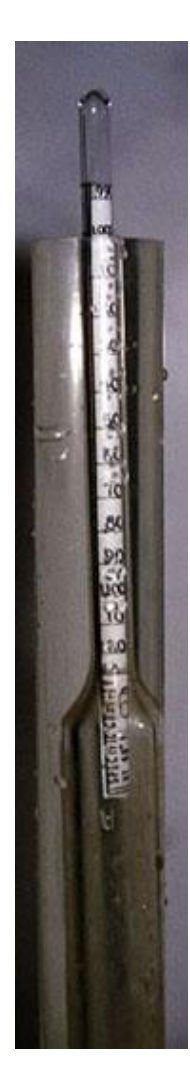

#### Density

- Density of Water = 1.0 g/ml
  - Water Based Inks = 1.0 1.2 +
  - Solvent Based Inks = 0.7 -0.9 +
- Density of Ink + Cartridge
- Density=Mass/Volume

#### Hydrometer "Water Measurer"

Wine Making Supply Store

#### Densities for Common Liquids

- Water = 1.0
- Cooking Oil = 0.92
- Sea Water = 1.025
- Benzene = 0.87
- Glycerin = 1.26
- Methanol = 0.79

**Determine Combined Density For Our Purpose** 

D > 1.00 Combined Density Ink + Cartridge

# Calculations

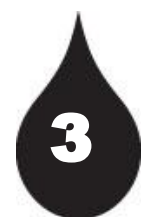

## **Before Print Session Calculations**

- Known Mass
  - How much the Cartridge Weights BEFORE (371.39 grams)
- Known Volume
  - How much Ink is in the Cartridge (220 ml)
- Determine Density of Cartridge
  - Calculate Density (Density = 1.69)
  - Use to Determine Volume Consumed
  - After Print Session Calculations

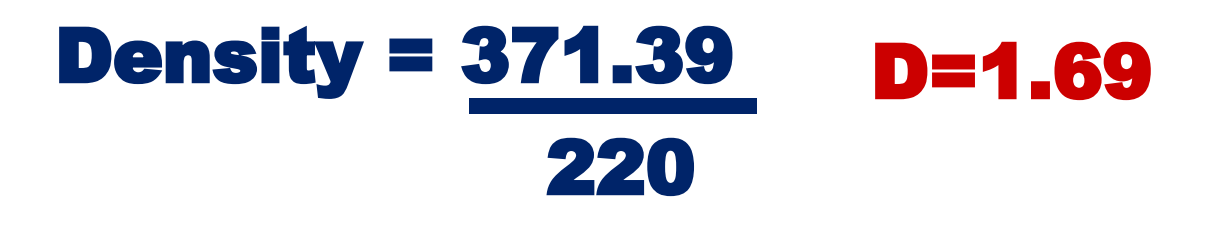

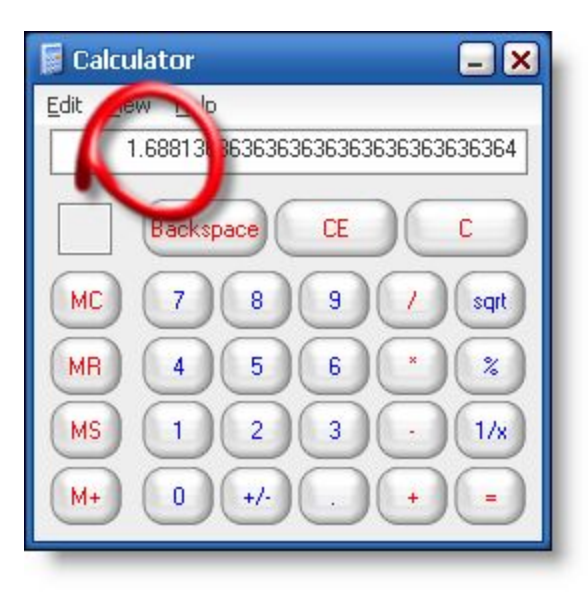

## Calculations

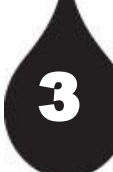

## **After Print Session Calculations**

- Known Mass
  - Weight Cartridge AFTER
- Unknown Volume
  - How much Ink is LEFT in the Cartridge?
- Use Determined Density
  - Density = 1.69 (Ink PLUS Cartridge)
  - Determine Volume Consumed

Volume = <u>175.77</u> V = 104 1.69

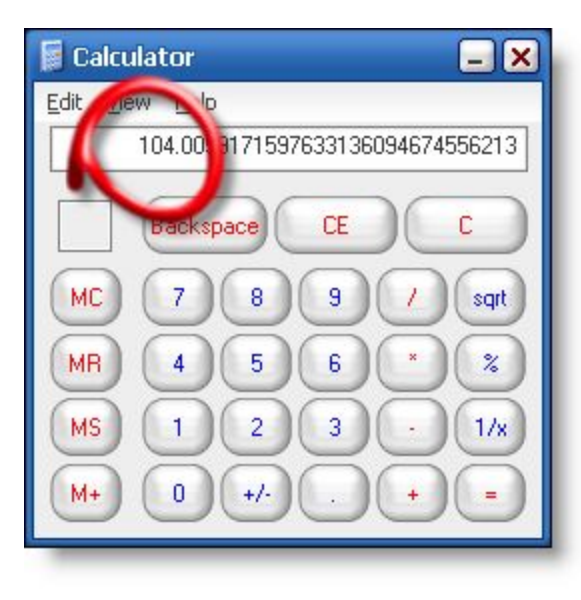

## Calculations

3

#### **After Print Session Calculations**

- Volume Before Volume After = Volume Used
  - 220-104 = 116 = Ink Usage
  - Known Value = 116
- Printed Job Log
  - How much Ink was used?
  - Same Print Session
  - Ink Usage = 129.14
  - Reported Value = 129.14
- Calculate
  - Known/Reported = CF
  - 116/129.14 = 0.898 (0.9)
  - Enter Value
  - Ink Calculation Tab

| Microsoft Excel - inkusgae_3.xls                     |                   |               |            |            |           |           |         |                |          |     |  |
|------------------------------------------------------|-------------------|---------------|------------|------------|-----------|-----------|---------|----------------|----------|-----|--|
| 8                                                    | File Edit View    | Insert F      | ormat Tool | s Data Wir | ndow Help | Adobe PDF | Ty      | /pe a question | for help | ×   |  |
|                                                      | ~                 | <br>(=2 D ABC |            |            |           |           | 1 404 6 | 10004          |          |     |  |
|                                                      |                   |               | 8 HE I     |            | - (a +    |           |         | 7 100% ▼       | Q +      |     |  |
| Arial • 10 • B I U 医喜喜菌 \$ %,\$8,48 律律 🕀 • 🕭 • 🛧 • • |                   |               |            |            |           |           |         |                |          |     |  |
| 6                                                    | Snaglt 📷 Window   |               |            |            |           |           |         |                |          |     |  |
| 1 D                                                  | 12 起 18 -         |               |            |            |           |           |         |                |          |     |  |
|                                                      | O1 ▼ f≈ Total Ink |               |            |            |           |           |         |                |          |     |  |
|                                                      | J                 | K             | L          | М          | N         | 0         | Р       | Q              | R        | s 🔒 |  |
| 1                                                    | Media             | Resolution    | RIP Time   | Print Time | User      | Total Ink |         |                |          | -   |  |
| 2                                                    | Q1413A Univers:   | 600           | 0:04:16    | 0:16:34    | Default   | 101.8     |         |                |          |     |  |
| 3                                                    | Q1413A Univers:   | 600           | 0:00:15    | 0:00:06    | Default   | 0.46      |         |                |          |     |  |
| 4                                                    | Q1413A Univers:   | 600           | 0:01:05    | 0:00:57    | Default   | 4.75      |         |                |          |     |  |
| 5                                                    | Q1413A Univers:   | 600           | 0:01:11    | 0:01:03    | Default   | 4         |         |                |          |     |  |
| 6                                                    | Q1413A Univers:   | 600           | 0:01:10    | 0:00:57    | Default   | 4.08      |         |                |          |     |  |
| 7                                                    | Q1413A Univers:   | 600           | 0:01:08    | 0:00:48    | Default   | 3.92      |         |                |          |     |  |
| 8                                                    | Q1413A Univers:   | 600           | 0:00:21    | 0:00:03    | Default   | 0.27      |         |                |          |     |  |
| 9                                                    | Q1413A Univers:   | 600           | 0:00:04    | 0:00:03    | Default   | 0.66      |         |                |          |     |  |
| 10                                                   | Q1413A Univers:   | 600           | 0:00:48    | 0:00:06    | Default   | 8.02      |         |                |          |     |  |
| 11                                                   | Q1413A Univers:   | 600           | 0:00:48    | 0:00:47    | Default   | 1.18      |         |                |          |     |  |
| 12                                                   |                   |               |            |            |           | 129.14    |         |                |          |     |  |
| 13                                                   |                   |               |            |            |           |           |         |                |          |     |  |
| 14                                                   |                   |               |            |            |           |           |         |                |          |     |  |
| 15                                                   |                   |               |            |            |           |           | 10 m    |                |          |     |  |
| 16                                                   |                   |               |            |            |           |           |         |                |          |     |  |
| 17                                                   |                   |               |            |            |           |           |         |                |          |     |  |
| 18                                                   |                   |               |            |            |           |           |         |                |          | -   |  |
| H A                                                  | → > N \inkusgae   | 1/            |            |            |           |           |         |                |          |     |  |
| Rea                                                  | dv                | - /           |            |            |           | Sum=258.2 | 28      |                | NUM      |     |  |

## **New Correction Factor**

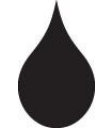

**Input New Correction Factor on Ink Calculation Tab** 

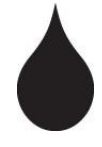

Select Printer Resolution and Ink Type used in R & D Print Sessions

**Click Channel to Enter Value for Each Ink** 

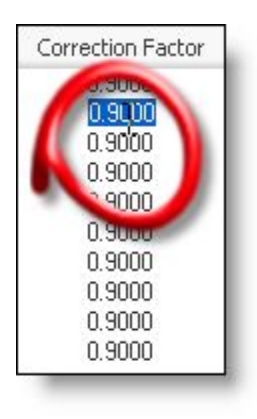

#### **New Correction Factor = 0.9**

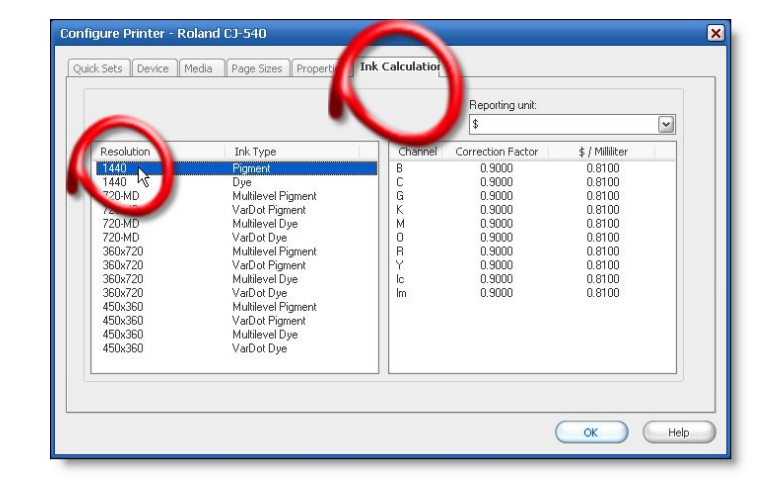

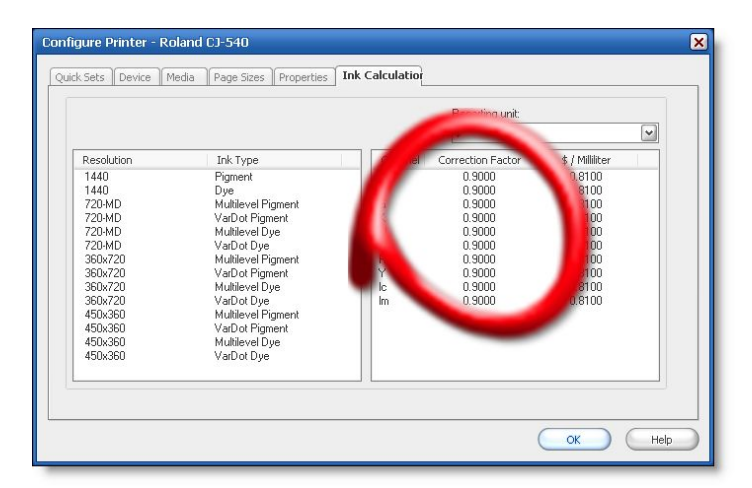

**Configure Printer > Ink Calculation Tab > Correction Factor** 

## **New Correction Factor**

#### PRINTER REPORT

## Verify Accuracy

**Reprint** 

Printed Report

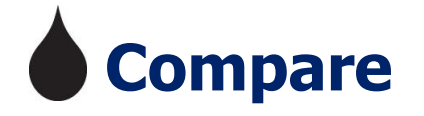

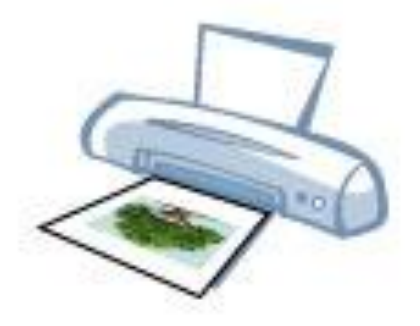

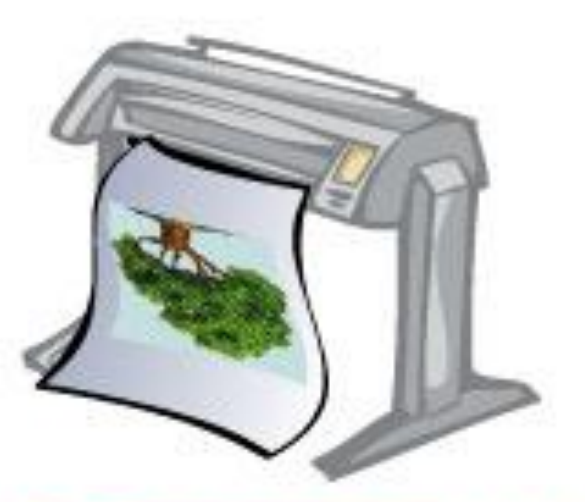

FINE TUNE CORRECTION FACTOR TO YOUR LIKING!

## CORRECTION FACTOR

**Determine Your Objective** 

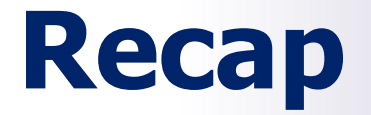

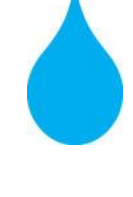

**Bid More Competitively and Use Correction Factor to Build in Cost and Fine Tune Reporting** 

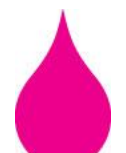

Manage Wholesale and Retail Costs While Comparing Printer Production Capabilities

**Adjust How You Report Information and Change Reporting Options to Suit Your Needs** 

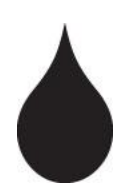

**Utilize Printed Job Log to Capture Your Print Production and Ink Usage Data** 

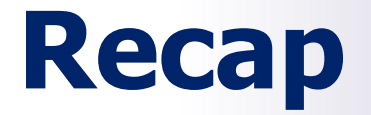

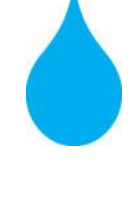

Configure a Quick Set > Advanced Button > Output Tab > Calculate Ink Usage

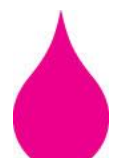

Configure a Printer > Ink Calculation Tab > Reporting Units > > > Print Now!

**Configure Printer > Ink Calculation Tab > Correction Factor** 

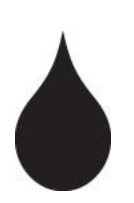

**Configure these before you print or your reporting will display "Not Configured"** 

## **Questions?**

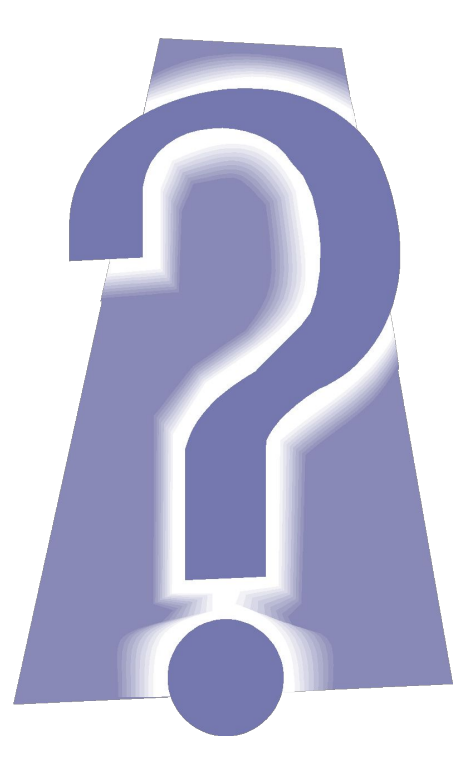

# **Thank You for Joining!**

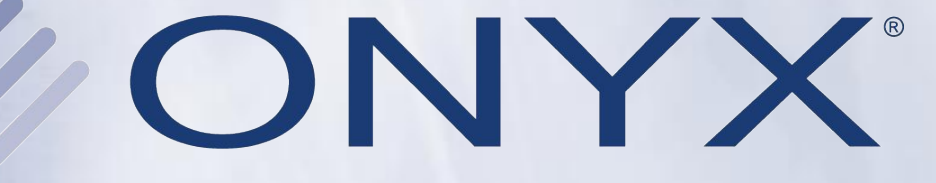

## www.onyxgfx.com

#### **Contact Your ONYX Representative**

training@onyxgfx.com support@onyxgfx.com sales@onyxgfx.com